DİKKAT : ubys'ye giriş yapmadan önce İMİD DOKÜMAN BÖLÜMÜNDEKİ BASIMEVİ İSTEK FORMUNU doldurarak bilgisayarınıza kaydediniz.

Sicil numaranız ve netyetki şifreniz ile ubys'ye giriş yapınız

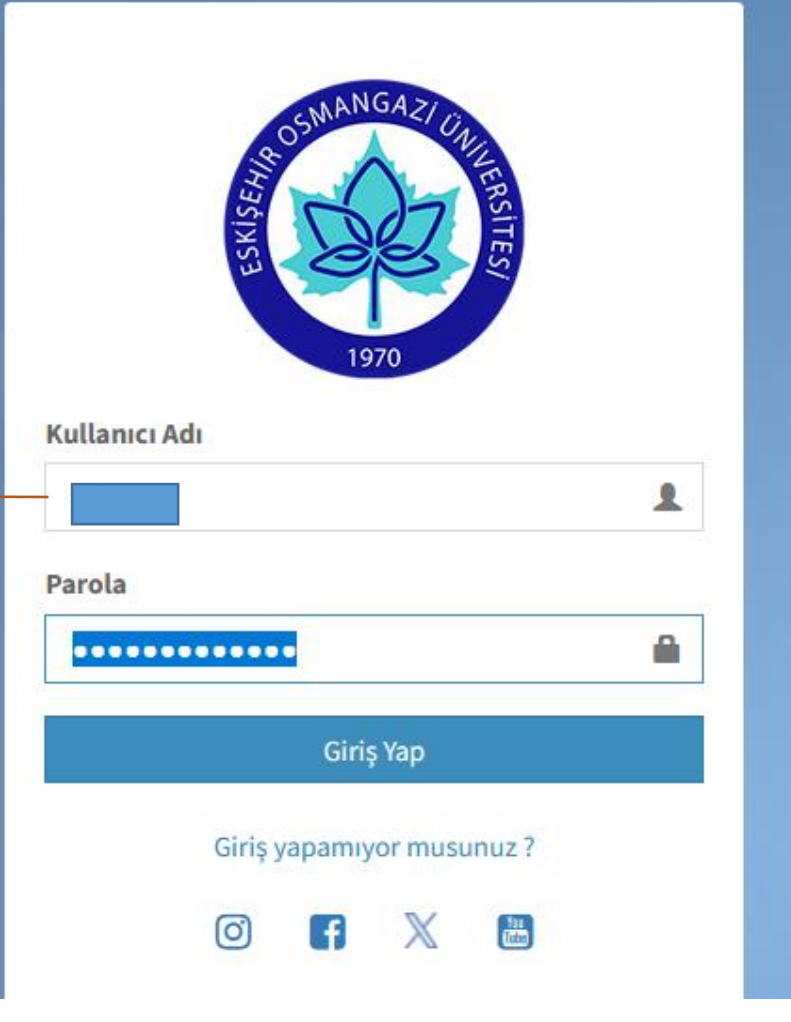

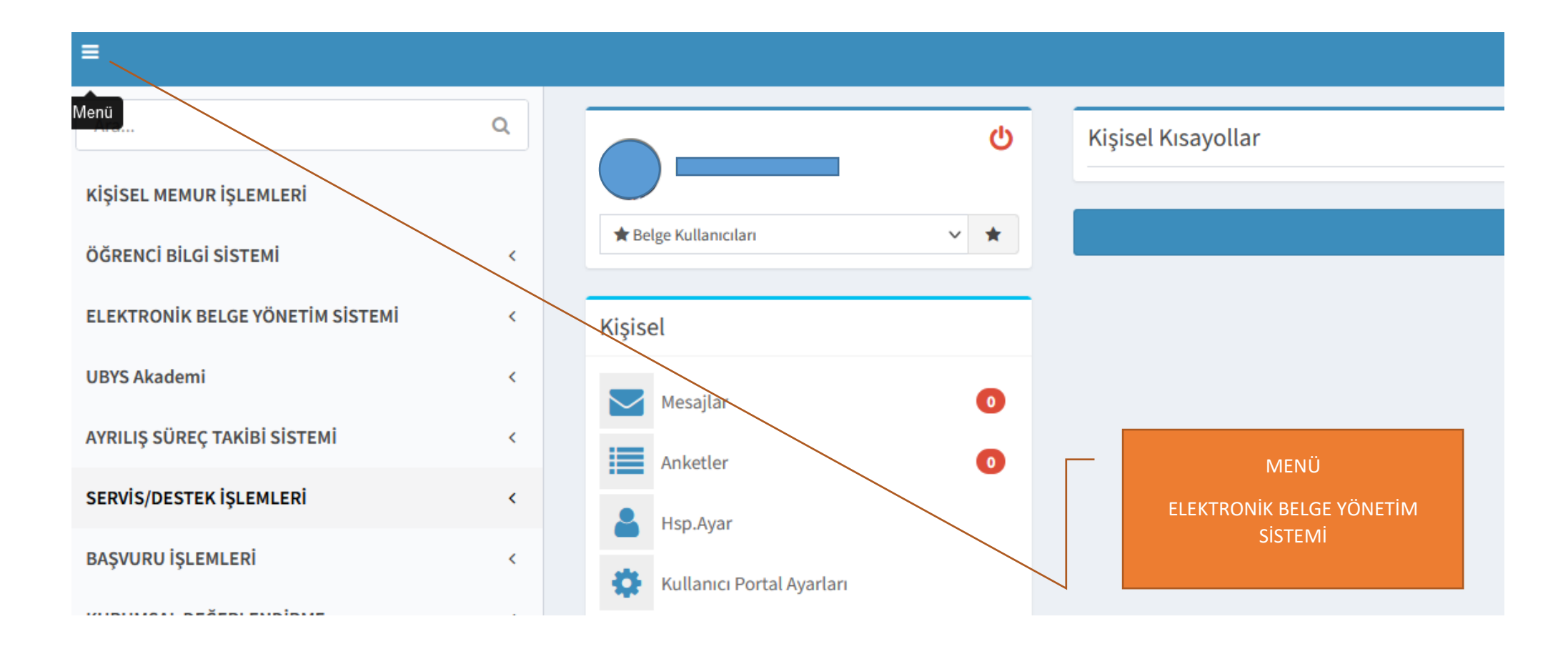

## ≡ Q Ara... Kişisel Kısayollar KİŞİSEL MEMUR İŞLEMLERİ \star Belge Kullanıcıları $\sim$ \* ÖĞRENCİ BİLGİ SİSTEMİ < ELEKTRONIK BELGE YÖNETIM SISTEMI $\mathbf{v}$ Kişisel - Belge İşlemleri $\sim$ Mesajlar 0 - Elektronik Belge Gezgini Belge işlemleri

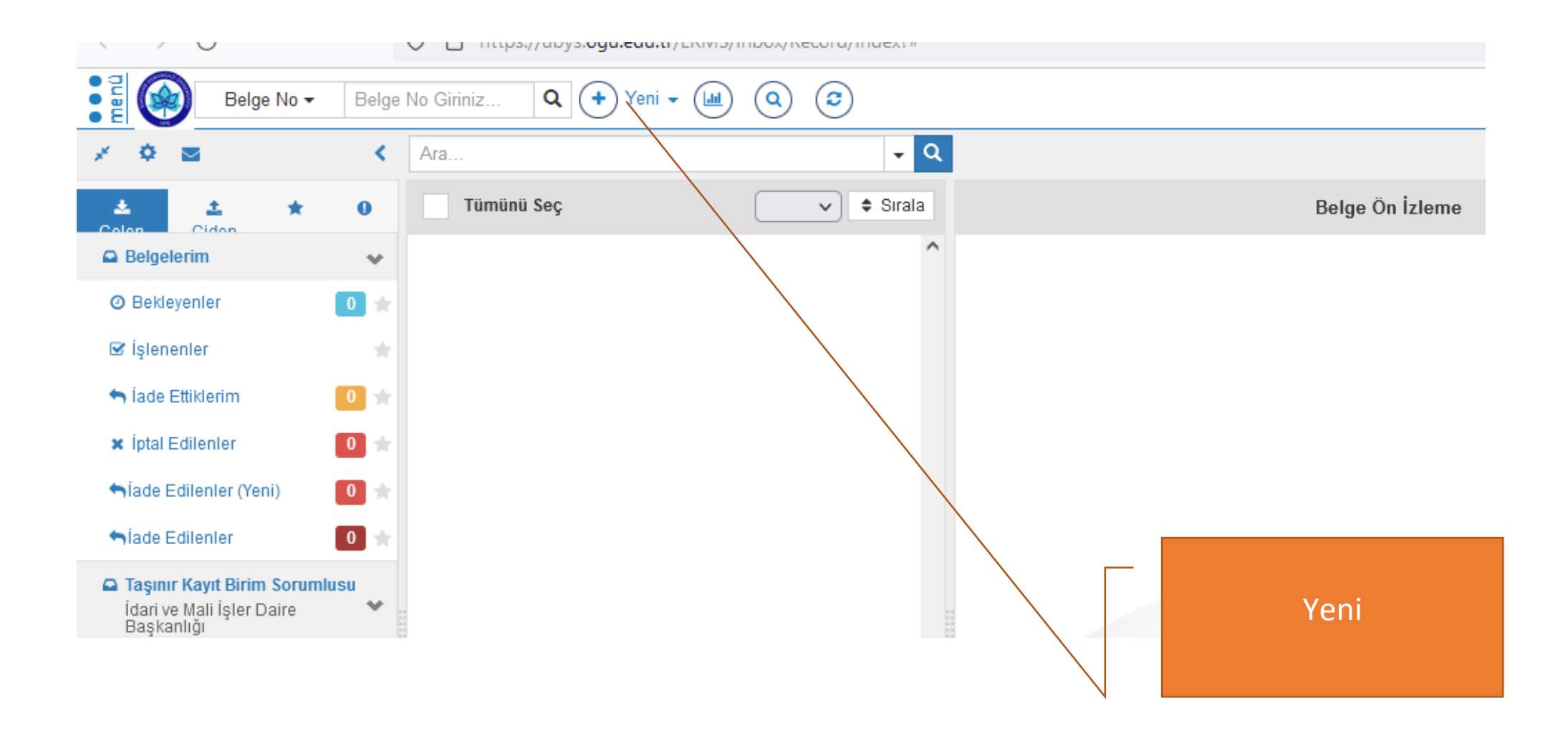

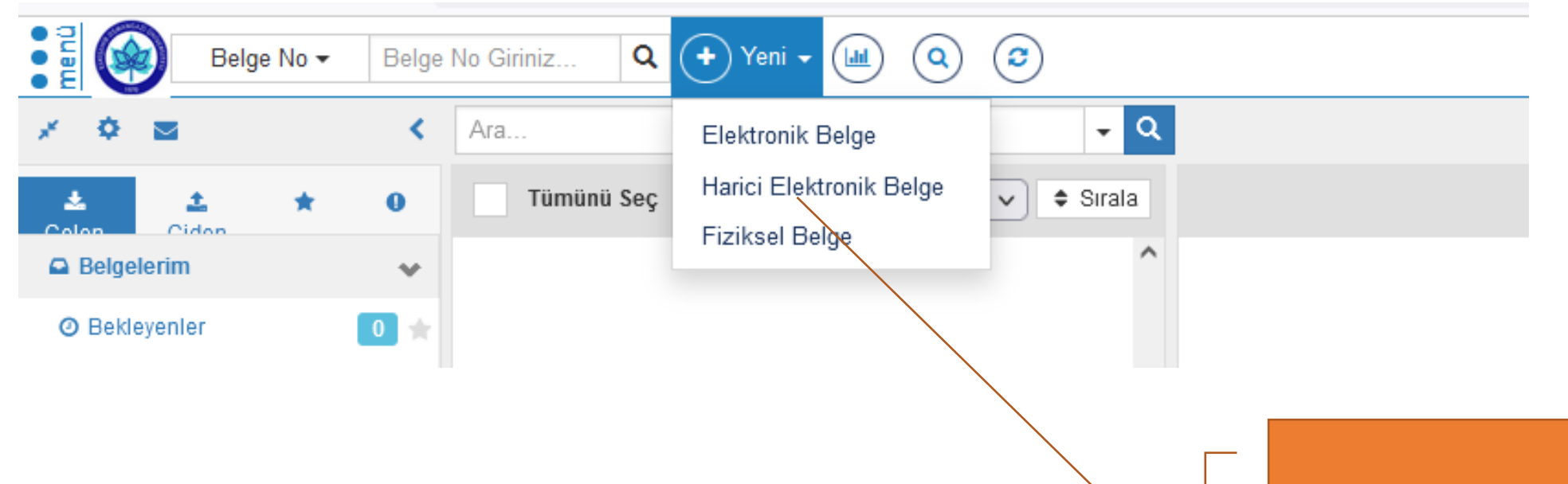

Harici Elektronik Belge

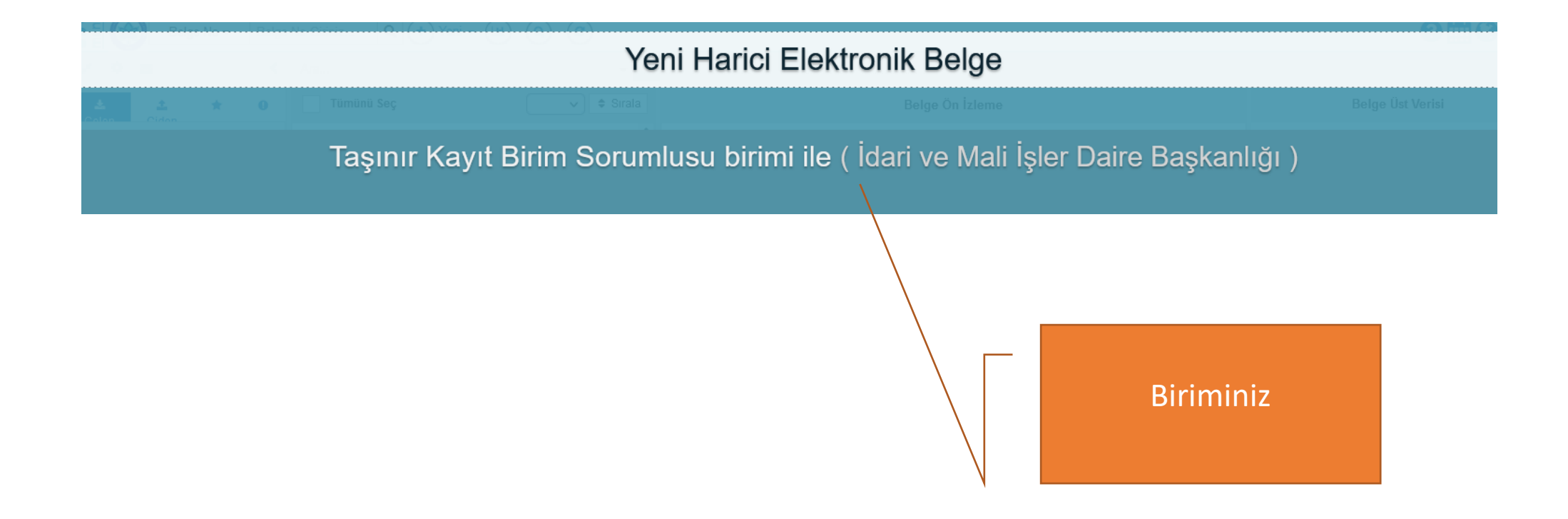

|  |   |              | 🗙 İptal   |             |                |     |         |   |   |       | I        |
|--|---|--------------|-----------|-------------|----------------|-----|---------|---|---|-------|----------|
|  |   |              |           | Gizlilik De | recesi Seçimi  |     |         |   |   | ×     |          |
|  | A | Üst Veri     | В         |             |                | _   |         |   |   |       | .10.2023 |
|  | Ľ | Harici Belge | Belge F   |             | Gizlilik Derec | esi | Seçiniz | Z | ~ |       |          |
|  | 1 | Alıcı        | C in de   |             |                |     |         |   |   |       |          |
|  | Þ | İmza         | Gonde     |             |                |     |         |   |   | Tamam |          |
|  | × | İmza Notu    |           |             |                |     |         |   |   |       |          |
|  | 0 | Ek           | Dosya Pla | anı Ögesi   | Dosya Planı    |     |         |   |   |       |          |

## Gizlilik Derecesi Yok

| = | 🖺 Belge Kaydet | 🖺 Kaydet ve Dolaşıma Çıkar | 🗙 İptal             |                                | ? |
|---|----------------|----------------------------|---------------------|--------------------------------|---|
|   |                | ✿ Üst Veri                 | Belge Türü          | Yazı V Belge Tarihi 16.10.2023 |   |
|   | I              | Harici Belge               | Belge Kategorisi    | Kurum içi yazışma v Bila Tarih |   |
|   |                | L Alici                    | o Vardanina o dalla |                                |   |
|   |                |                            |                     |                                |   |
|   |                |                            |                     |                                |   |
|   |                |                            |                     | Berge Turu Yazı                |   |
|   |                |                            |                     |                                |   |

| ≡ | 🖺 Belge Kaydet | 🖺 Kaydet ve Dolaşıma Çıkar | 🗙 İptal           |                                           |       |              |            | 3 | ۲ |
|---|----------------|----------------------------|-------------------|-------------------------------------------|-------|--------------|------------|---|---|
|   |                |                            |                   |                                           |       |              |            |   |   |
|   |                | 🔒 Üst Veri                 | Belge Türü        | Yazı                                      | ~     | Belge Tarihi | 16.10.2023 |   |   |
|   |                | Harici Belge               | Belge Kategorisi  | Kurum içi yazışma                         | ~     | Bila Tarih   |            |   |   |
|   |                | L Alici                    | Gönderim Sekli    | Socioiz                                   | ~     |              |            |   |   |
|   |                | 🔎 İmza                     | oondernin şekti   | 3eçmiz                                    | Ť     |              |            |   |   |
|   |                | 💢 İmza Notu                |                   |                                           |       |              |            |   |   |
|   |                | I Ek                       |                   |                                           |       |              |            |   |   |
|   |                | G LN                       | Dosya Planı Ogesi | 825.01:Basım, Depolama ve Dağıtım İşleri> | Basım | 1            |            |   |   |
|   |                | < İlişki                   |                   | 1                                         |       |              |            |   |   |
|   |                |                            |                   |                                           |       |              |            |   |   |

Dosya Planı 825

## 😑 🖺 Belge Kaydet 🖺 Kaydet ve Dolaşıma Çıkar 🗶 İptal

|   | 🔶 Üst Veri      | Belge Türü        | Yazı                                         | Belge T | Tarihi 16.10.2023 |
|---|-----------------|-------------------|----------------------------------------------|---------|-------------------|
| · | Harici Belge    | Belge Kategorisi  | Kurum içi yazışma                            | Bila    | Tarih             |
|   | L Alici         | Gönderim Şekli    | Seçiniz                                      |         |                   |
|   | 🔎 İmza          |                   |                                              |         |                   |
|   | 💢 İmza Notu     |                   |                                              |         |                   |
|   | 🕼 Ek            | Dosya Planı Ögesi | 825.01:Basım, Depolama ve Dağıtım İşleri>Bas | m       |                   |
|   | <               | Konu              | Basimi                                       |         |                   |
|   | 🔗 İlgiler       |                   |                                              |         |                   |
|   | Ç. Referans     | Başlık            |                                              |         |                   |
|   | Dinamik Üstveri | Açıklama          | girmek istiyorsanız giriniz                  |         |                   |
|   |                 |                   |                                              |         | Konu giriniz      |

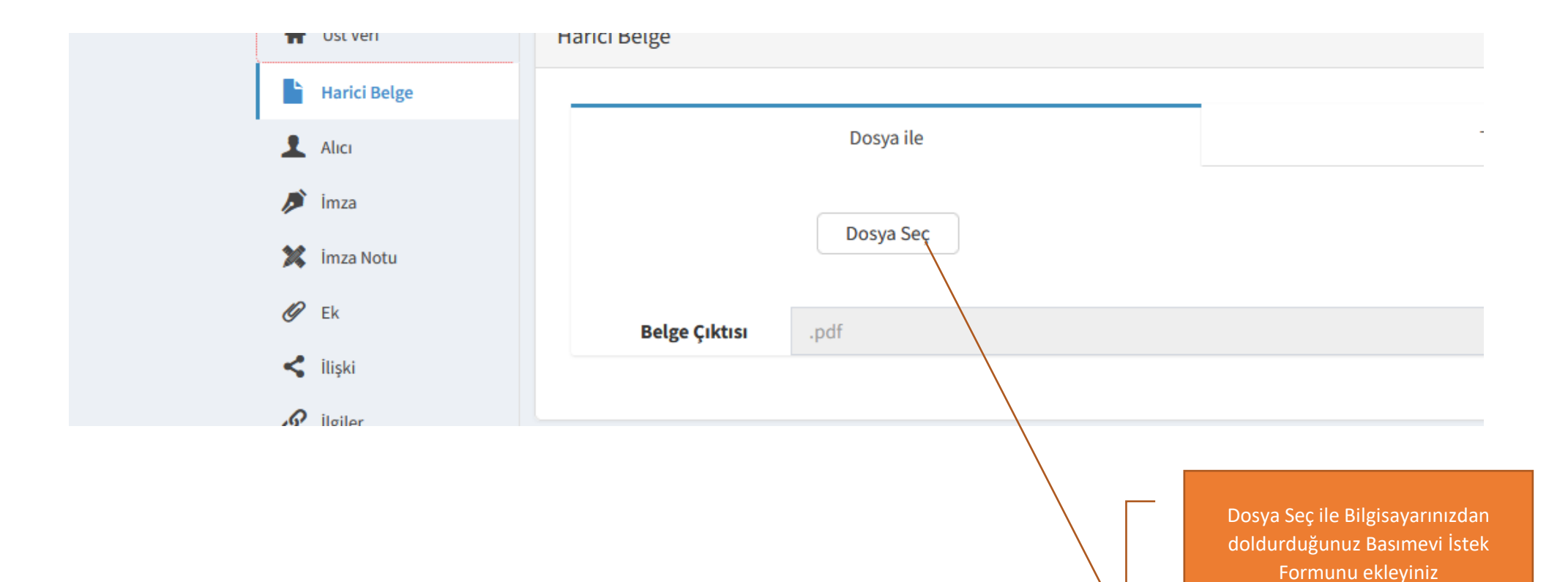

DİKKAT: Dosya eklemeden önce bilgisayarınızda doldurduğunuz Basımevi İstek Formunun en üst kısmında yer alan bölüme BİRİMİNİZİN ADINI YAZMAYI UNUTMAYINIZ

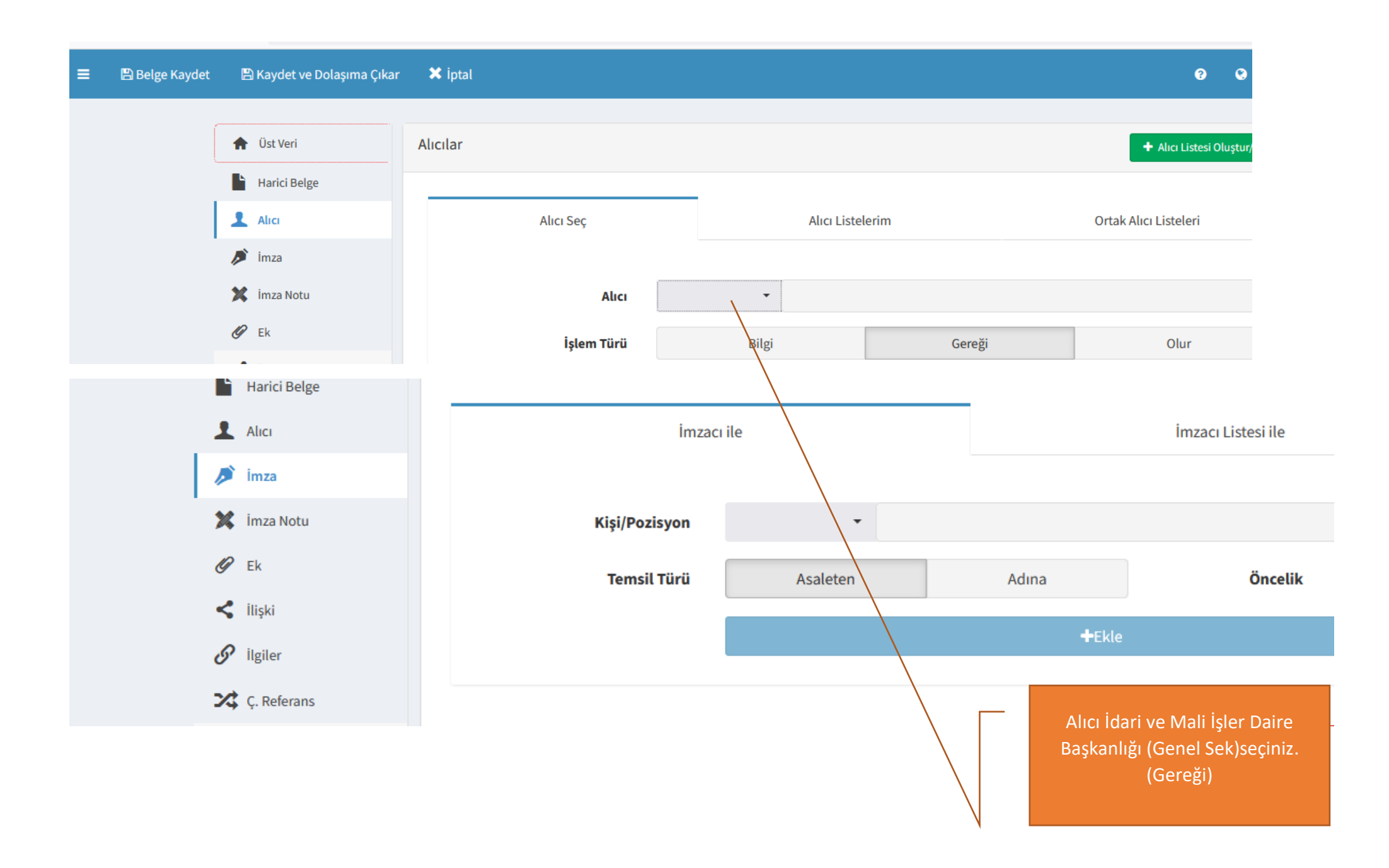

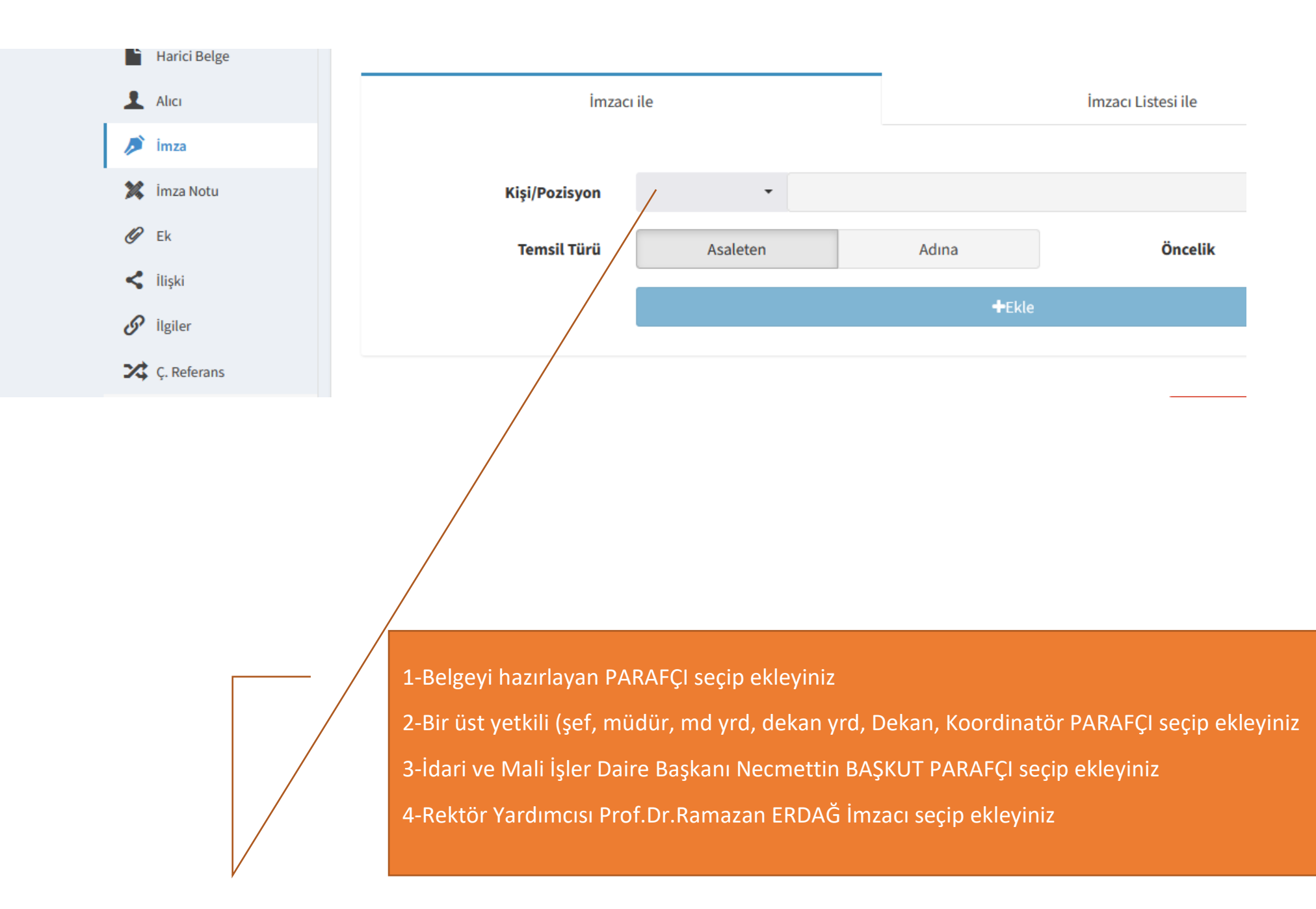

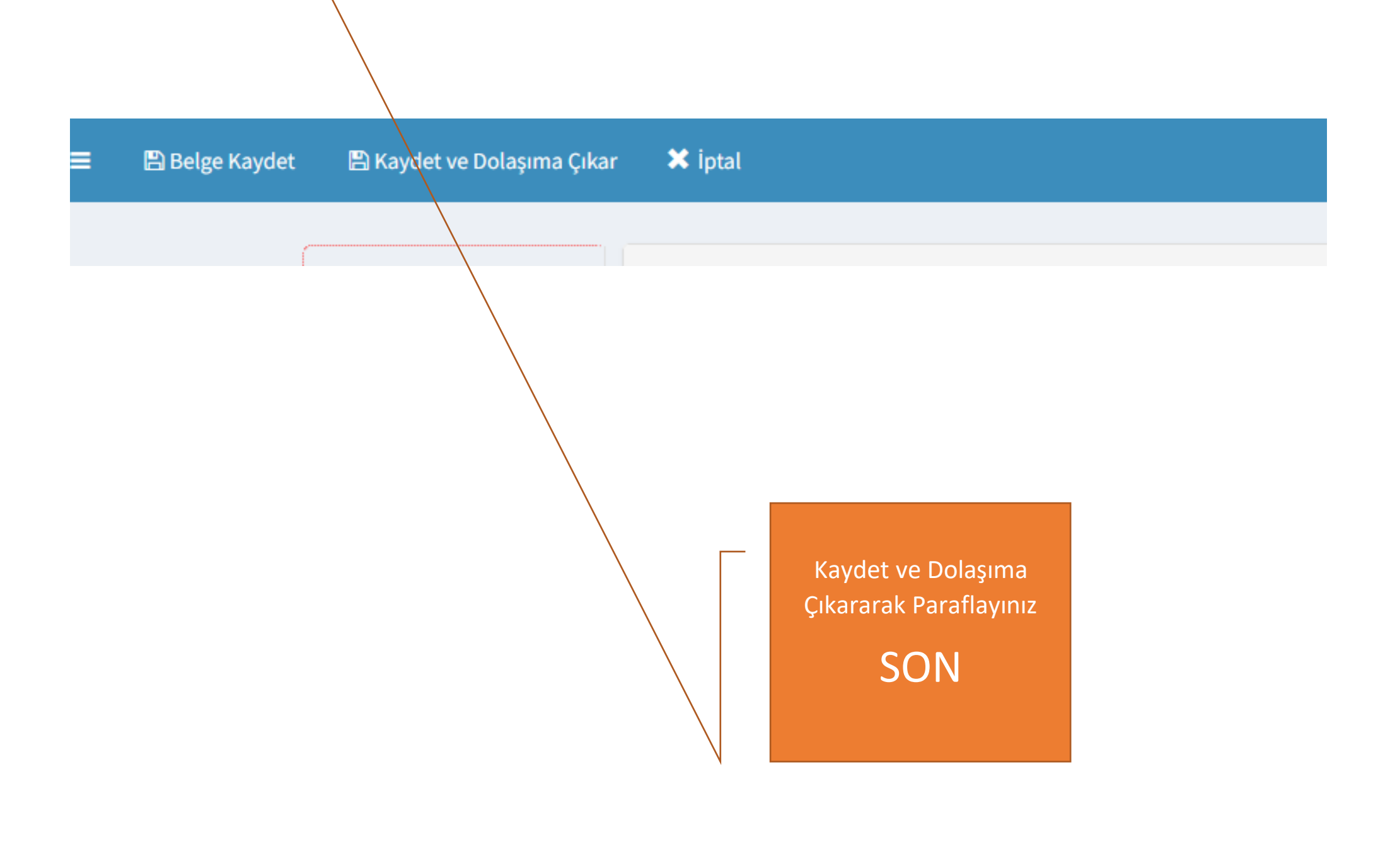